1. Do dodania konta ePUAP do konta Politechniki niezbędne jest przekazanie loginu użytkownika administratorowi systemu ePUAP PWr na adres <u>pomoc-sels@pwr.edu.pl</u>. Login jest widoczny po zalogowaniu do ePUAP w okienku, w górnym prawym rogu pod imieniem i nazwiskiem. [Rys.1.]

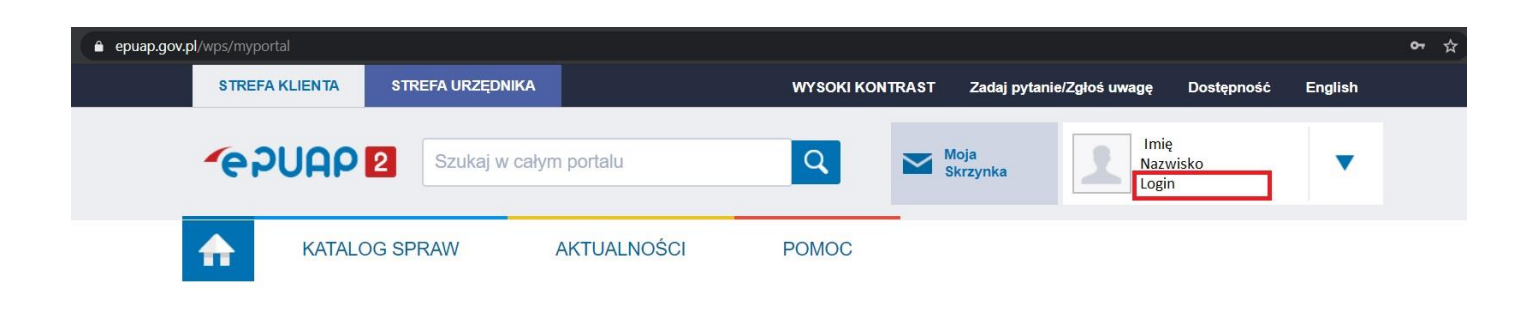

Rys.1. Miejsce wyświetlenia loginu użytkownika po zalogowaniu do ePUAP.

 Administrator ePUAP PWr dodaje konto użytkownika a użytkownik otrzymuje zaproszenie do konta ePUAP PWr.

Aby znaleźć zaproszenie należy kliknąć w niebieski trójkąt obok imienia i nazwiska (1) następnie "Zarządzanie kontem" (2). Pojawi się okno zarządzania kontem, należy wybrać "Uprawnienia" (3). W oknie uprawnień będzie oczekiwało zaproszenie, które użytkownik musi potwierdzić. [Rys.2.]

**UWAGA!!!** Aby zaproszenie zadziałało prawidłowo użytkownik musi przynajmniej raz się zalogować poprawnie do ePUAP.

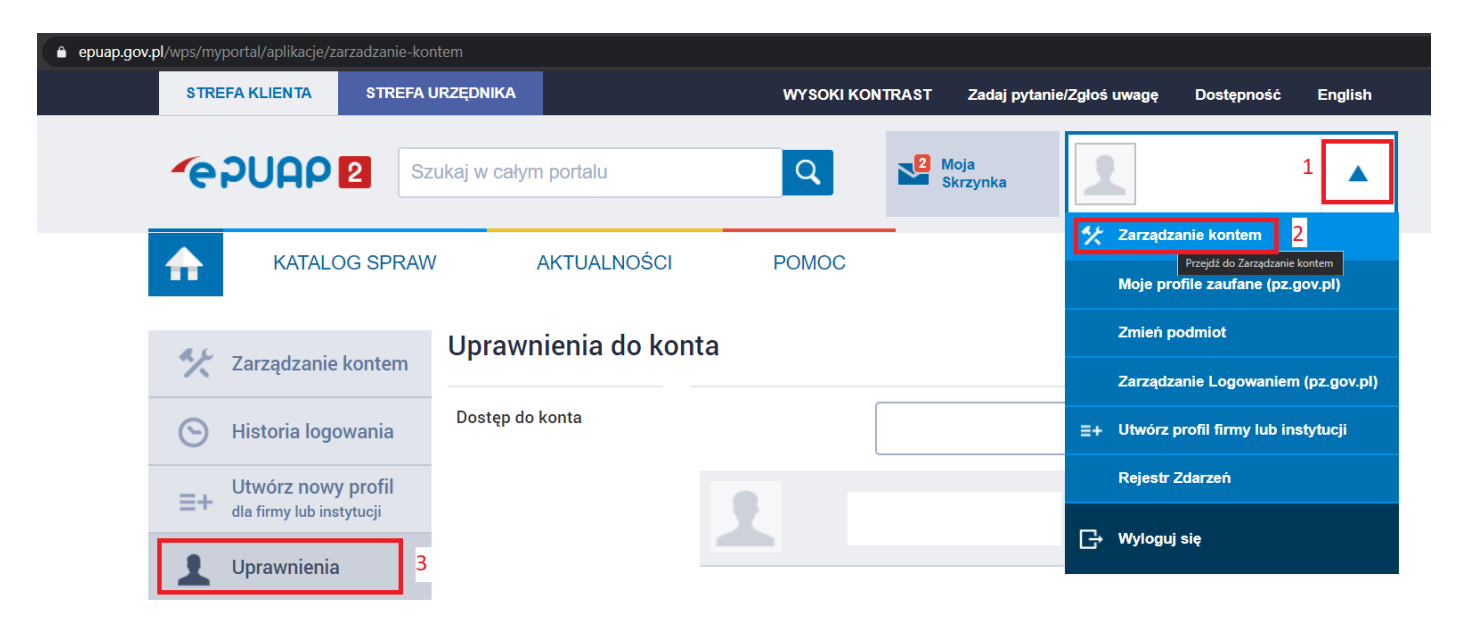

Rys.2. Ścieżka do zaproszenia do konta ePUAP PWr.

3. Po zatwierdzeniu zaproszenia użytkownik musi się wylogować i zalogować ponownie. Po ponownym logowaniu pojawi się nowe okno o nazwie "Kontekst użytkownika". W rozwijanym menu będzie można wybrać konto Politechniki Wrocławskiej lub prywatne. Po wybraniu konta Politechniki użytkownik uzyskuje dostęp do odpowiedniej skrzynki. [Rys.3.]

| 🔒 serwis.            | epuap.gov.pl/mlpz/choseContext   |  |
|----------------------|----------------------------------|--|
| ov.pl                | Serwis Rzeczypospolitej Polskiej |  |
| Kontekst użytkownika |                                  |  |
|                      |                                  |  |

Masz więcej niż 1 kontekst. Wybierz ten z którego chcesz korzystać

Wybierz kontekst

| Wybierz                                                       | ~  |
|---------------------------------------------------------------|----|
| POLITECHNIKA WROCŁAWSKA PolitechnikaWroc<br>Konto uzytkownika | aw |
| ANULUJ                                                        |    |

Rys.3. Okno wyboru kontekstu użytkownika.